# only-apartments GLOBAL SHORT RENTALS

roogle

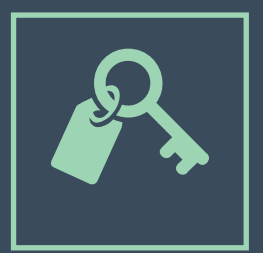

## iCALENDAR

• GUIDA ALL'USO •

### Indice

| 1. Introduzione a iCalendar                                 | Pag. 03 |
|-------------------------------------------------------------|---------|
| 2. iCalendar con Google Calendar                            | Pag. 04 |
| 2.1. Creare un calendario con Google Calendar               | Pag. 04 |
| 2.2. Prendere nota delle prenotazioni su Google<br>Calendar | Pag. 06 |
| 2.3. Esportare un calendario di Google Calendar             | Pag. 08 |
| 3. Sincronizzare con Only-apartments                        | Pag. 11 |
| 3.1. Importare un calendario                                | Pag. 11 |
| 3.2. Esportare il calendario di Only-apartments             | Pag. 12 |
| 3.2. Sincronizzare più di due portali                       | Pag. 13 |

### **1.** Introduzione a iCalendar

iCalendar, conosciuto anche come iCal, è un formato standard di calendario che permette agli utenti di creare, gestire e condividere eventi.

iCal è uno strumento estremamente utile per prendere nota delle prenotazioni dei vostri alloggi effettuate nei portali in cui avete pubblicato un annuncio e, in definitiva, per tenere sotto controllo le prenotazioni ricevute.

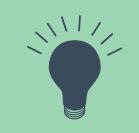

Se avete pubblicato il vostro appartamento in **vari portali**, è molto probabile che possano fornirvi il link al calendario dell'appartamento in formato iCal. Potrete utilizzare questo link per importare e/o esportare la disponibilità dell'appartamento ad altri siti internet, come vedrete tra poco.

La maggior parte dei servizi di posta elettronica **permette di generare un calendario personale in formato iCal**, dove prendere nota di tutte le prenotazioni e condividerle. In questo manuale, a titolo d'esempio, utilizzeremo Google Calendar a cui è possibile accedere unicamente se si dispone di una casella di posta su Gmail.

## **2.** iCalendar con Google Calendar

## 2.1. Come creare un calendario su Google Calendar

1) Cliccate sull'icona delle Applicazioni e selezionate la voce "Calendar".

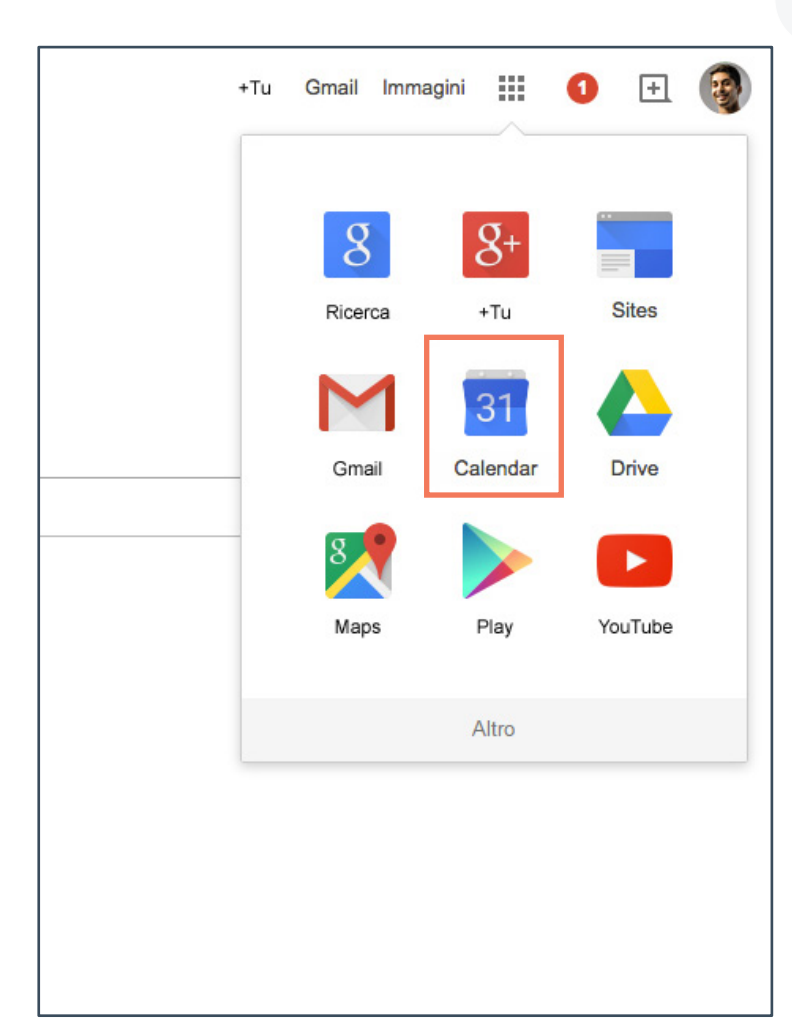

2) Cliccate sulla freccia a discesa a destra de "I miei calendari" e selezionate la voce "Crea nuovo calendario".

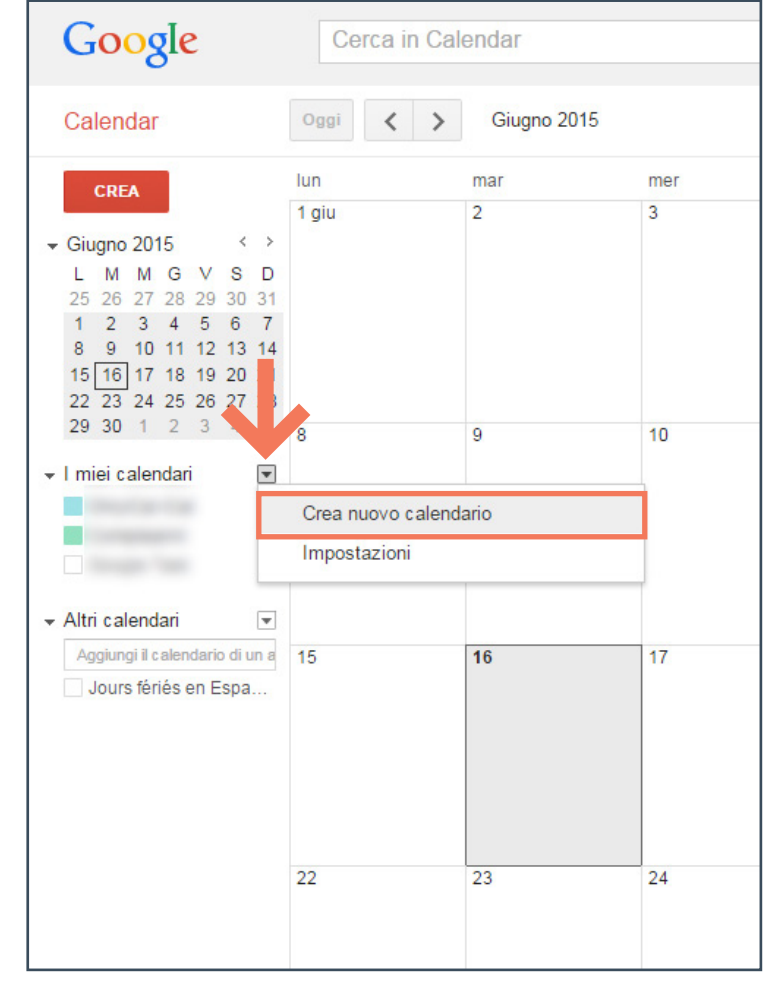

#### 3) Crea nuovo calendario

-1- Date un nome al calendario e inserite le informazioni di base.

-2- Spuntate la casella "Rendi pubblico il tuo calendario".

-3- Cliccate su "Crea calendario" e confermate premendo "Si".

| Crea nuovo calendario Dettagli calendario                                                                                                    |                                                                                                    |
|----------------------------------------------------------------------------------------------------|----------------------------------------------------------------------------------------------------|
| « Torna al calendario Crea calendario                                                                                                    | Annulla                                                                                                    |
| Nome del calendario:                                                                                                    | Mie Prenotazioni                                                                                                    |
| Descrizione:                                                                                                    |                                                                                                    |
| 1 112                                                                                                    |                                                                                                    |
| Localita:                                                                                                    | ad es., "Roma" o "Milano" o "Italia". L'indicazione di un luogo                                                                                                    |
| Fuso orario del calendario:                                                                                                    | Paese: Spagna (España)                                                                                                    |
| Per selezionare la serie corretta di fusi orari,<br>scegli prima il Paese. Se invece vuoi                                                                                                    | , accel opagna (acpana)                                                                                                    |
| Per selezionare la serie corretta di fusi orari,<br>scegli prima il Paese. Se invece vuoi<br>visualizzare tutti i fusi orari, seleziona la<br>casella.                                                                                                    | Seleziona adesso un fuso orario: (GMT+02:00) Madrid                                                                                                    |
| Per selezionare la serie corretta di fusi orari,<br>scegli prima il Paese. Se invece vuoi<br>visualizzare tutti i fusi orari, seleziona la<br>casella.<br>Rendi pubblico questo calenda<br>Questo calendario comparirà nei risultar<br>Condividi solamente lo stato libero<br>Condividi con persone specifiche<br>Persona                                                             | Seleziona adesso un fuso orario: (GMT+02:00) Madrid<br>rio Ulteriori informazioni<br>ti pubblici delle ricerche Google.<br>voccupato (nasconol dettagii)<br>Impostazioni autorizzazioni                                                                    |
| Per selezionare la serie corretta di fusi orari,<br>scegli prima il Paese. Se invece vuoi<br>visualizzare tutti i fusi orari, seleziona la<br>casella.<br>Rendi pubblico questo calenda<br>Questo calendario comparirà nei risulta<br>Condividi solamente lo stato libero<br>Condividi con persone specifiche<br>Persona<br>Inserisci l'indirizzo email                               | Seleziona adesso un fuso orario: (GIMT+02:00) Madrid rio Ulteriori informazioni ti pubblici delle ricerche Google. voccupato (nascondi dettagli) Impostazioni autorizzazioni Vedere tutti i dettagli dell'evento                                           |
| Per selezionare la serie corretta di fusi orari,<br>scegli prima il Paese. Se invece vuoi<br>visualizzare tutti i fusi orari, seleziona la<br>casella.<br>Rendi pubblico questo calenda<br>Questo calendario comparirà nei risulta<br>Condividi solamente lo stato libero<br>Condividi con persone specifiche<br>Persona<br>Inserisci l'indirizzo email<br>onlyicattutorial@gmail.com | Seleziona adesso un fuso orario: (GMT+02:00) Madrid  rio Ulteriori informazioni ti pubblici delle ricerche Google.  roccupato (nasconoi dettagii)  Impostazioni autorizzazioni Vedere tutti i dettagli dell'evento Fare modifiche e gestire opzioni di con |

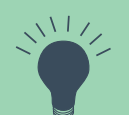

Se necessario, è possibile accedere in qualsiasi momento alla configurazione del calendario e modificarla (nella lista de "I miei calendari", cliccate sulla freccia a discesa e selezionate "Impostazioni").

## 2.2. Come prendere nota delle prenotazioni su Google Calendar

#### 1) Modifica evento

**-1-** Cliccate direttamente sul calendario.

-2- Sulla nuova finestra cliccate su "Modifica evento".

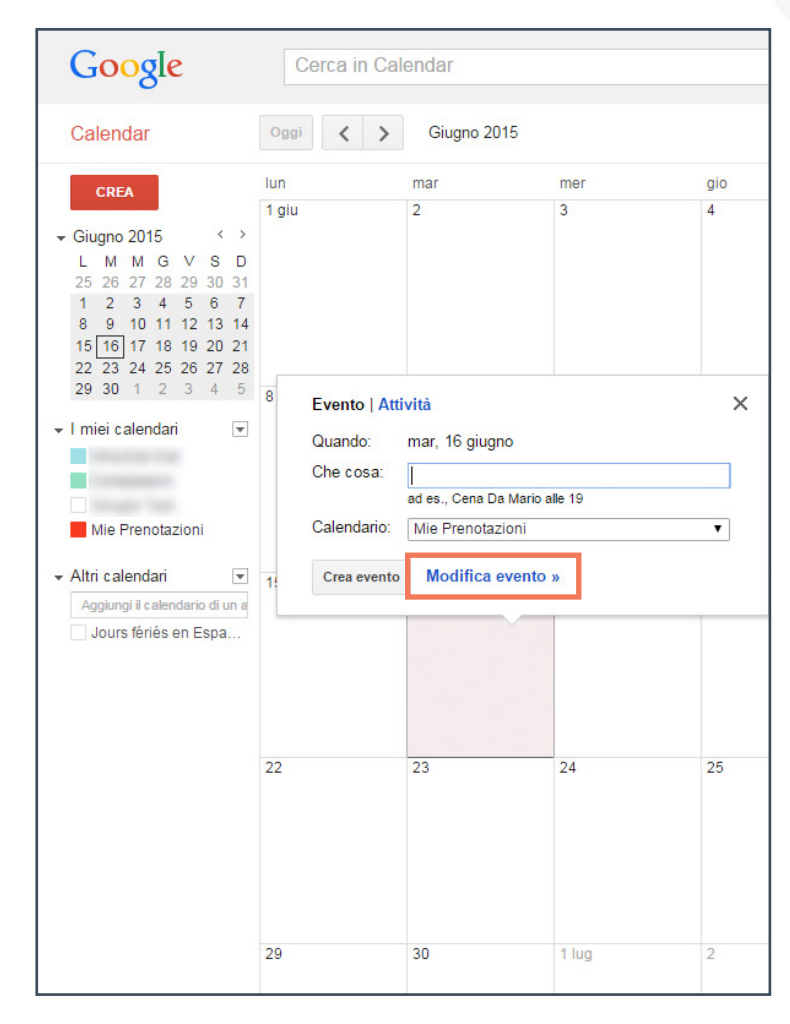

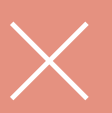

Se avete creato diversi calendari, è importante che vi assicuriate di salvare l'evento sul vostro calendario delle prenotazioni (selezionate il calendario corrispondente dalla lista di Calendari). C

#### 2) Evento

-1- Selezionate le date della prenotazione.

-2- Non deselezionate la casella "Tutto il giorno".

-3- Assegnate la prenotazione al calendario appena creato.

-4- Cliccate su "Salva".

| Google                    | Cerca in Calendar                                                                                                    |
|---------------------------|----------------------------------------------------------------------------------------------------|
| SALVA                     | Annulla modifiche Elimina Altre azioni                                                                                                    |
| Res. Ospite: Only-a       | partments                                                                                                    |
| 15/6/2015 - 20/6/2        | 2015                                                                                                    |
| 🖉 Tutto il giorno 🔋 Ripet | i                                                                                                    |
| Dettagli evento Trova     | a un orario                                                                                                    |
| Dove                      | Inserisci una posizione                                                                                                    |
| Videochiamata             | Aggiungi videochiamata                                                                                                    |
| Calendario                | Mie Prenotazioni                                                                                                    |
| Creato da                 | onlyicaltutorial@gmail.com                                                                                                    |
| Descrizione               |                                                                                                    |
| Colore evento             |                                                                                                    |
| Notifiche                 | Nessuna notifica impostata<br>Aggiungi una notifica                                                                                                    |
| Imposta il mio stato su   | Disponibile     Occupato                                                                                                    |
| Visibilità                | ● Predefinita di Calendar 🔵 Pubblico 🔵 Privato                                                                                                    |
|                           | Per impostazione predefinita, all'evento saranno applicate le impostazioni di condivis<br>questo calendario: i suoi dettagli saranno visibili a tutti coloro che possono visualizz |
|                           |                                                                                                    |
|                           |                                                                                                    |
|                           |                                                                                                    |
|                           |                                                                                                    |

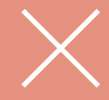

E imprescindible selezionare l'opzione "Occupato" nel calendario. In questo modo state indicando che le notti comprese nell'intervallo delle date selezionate non sono disponibili e rimarranno quindi bloccate.

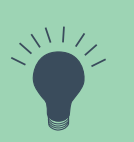

Vi risulterà utile inserire all'interno del nome della prenotazione i dati più importanti (nome e cognome dell'ospite, contatto, portale in cui è stato prenotato, orario di arrivo, ecc.) in modo da individuare a colpo d'occhio le informazioni fondamentali.

## 2.3. Come esportare un calendario di Google Calendar

1) Nella lista "I miei calendari", cliccate sulla freccia a discesa e selezionate "Impostazioni calendario".

| CREA       lun       mar       mer       gic         - Luglio 2015       < >       >       29       30       1 lug       2         29       30       1 2 3 4 5       5       6       7       8       9         29       30 1 1 2 3 4 5       6       7       8       9       0       1 lug       2         20       21 5 2 3 24 25 26       20       21 5 6 7       8       9       6       7       8       9         - I miei calendari       -       -       -       8       9       -       16       7       8       9         - Altri calendari       -       -       -       -       1       -       16       16         Aggiungi it calendario di u       -       -       -       -       16       -       -       16         - Jours fériés en Espa       -       -       -       -       -       -       16         - Jours fériés en Espa       -       -       -       -       -       -       23         - Jours fériés en Espa       -       -       -       -       -       -       -       -       23 | Calendar                                                                                                    | Oggi < >           | Luglio 2015       |       |     |
|----------------------------------------------------------------------------------------------------|----------------------------------------------------------------------------------------------------|--------------------|-------------------|-------|-----|
| - Luglio 2015       <       >       30       1 lug       2         - L M M G V S D       0       0       1       1 lug       2         29 30 1 2 3 4 5       6       7       8       1       1       1       1       1       1       1       1       1       1       1       1       1       1       1       1       1       1       1       1       1       1       1       1       1       1       1       1       1       1       1       1       1       1       1       1       1       1       1       1       1       1       1       1       1       1       1       1       1       1       1       1       1       1       1       1       1       1       1       1       1       1       1       1       1       1       1       1       1       1       1       1       1       1       1       1       1       1       1       1       1       1       1       1       1       1       1       1       1       1       1       1       1       1       1       1       1       1                      | CREA                                                                                                    | lun                | mar               | mer   | gio |
| 3       4       5       6       7       8       9         I miei calendari       Imiei calendari       7       8       9         Mie Prenotazioni       Visualizza solo questo calendario       16         Altri calendario       Nascondi il calendario dall'elenco       16         Jours fériés en Espa       Impostazioni calendario       16         Crea evento in questo calendario       Condividi questo calendario       23         Moifica notifiche       Invia a un amico       23         Secoli colore personelizzato       23                                                                                                    | ► Luglio 2015 < → L M M G V S D 29 30 1 2 3 4 5 6 7 8 9 10 11 12 13 14 15 16 17 18 12 20 21 22 23 24 25 26 27 28 29 30 31 1 2 | 29                 | 30                | 1 lug | 2   |
| Altri calendari     Visualizza solo questo calendario     Nascondi il calendario dall'elenco     Jours fériés en Espa     Impostazioni calendario     Crea evento in questo calendario     Condividi questo calendario     Modifica notifiche     Invia a un amico     Scedi colora personalizato                                                                                                    | 3 4 5 6 7 8 9                                                                                                    | 6                  | 7                 | 8     | 9   |
| Aggiungi il calendario di u       Nascondi il calendario dall'elenco       16         Aggiungi il calendario di u       Impostazioni calendario       Crea evento in questo calendario         Condividi questo calendario       Condividi questo calendario       23         Modifica notifiche       Invia a un amico       23         Scendi colora porsonalizato       Scendi colora porsonalizato       23                                                                                                    | - Altri calendari                                                                                                    | Visualizza solo qu | uesto calendario  |       |     |
| Jours fériés en Espa<br>Jours fériés en Espa<br>Crea evento in questo calendario<br>Condividi questo calendario<br>Modifica notifiche<br>Invia a un amico<br>Secoli colore personalizzato                                                                                                    | Aggiungi il calendario di u                                                                                                   | Nascondi il caleno | dario dall'elenco |       | 16  |
| Crea evento in questo calendario<br>Condividi questo calendario<br>Modifica notifiche<br>Invia a un amico                                                                                                    | Jours fériés en Espa.                                                                                                    | Impostazioni cale  | ndario            |       |     |
| Condividi questo calendario<br>Modifica notifiche<br>Invia a un amico<br>Secoli colore personalizzato                                                                                                    |                                                                                                    | Crea evento in qu  | esto calendario   |       |     |
| Modifica notifiche<br>Invia a un amico                                                                                                    |                                                                                                    | Condividi questo   | calendario        |       |     |
| Invia a un amico                                                                                                    |                                                                                                    | Modifica notifiche |                   |       |     |
|                                                                                                    |                                                                                                    | Invia a un amico   |                   |       | 23  |
| CHEQUIN COULD DE SUI di ZZ di O                                                                                                    |                                                                                                    | Scedi colore pers  | sonalizzato       |       |     |

2) Cliccate sul tasto **ICAL** nella se-

zione "Indirizzo calendario".

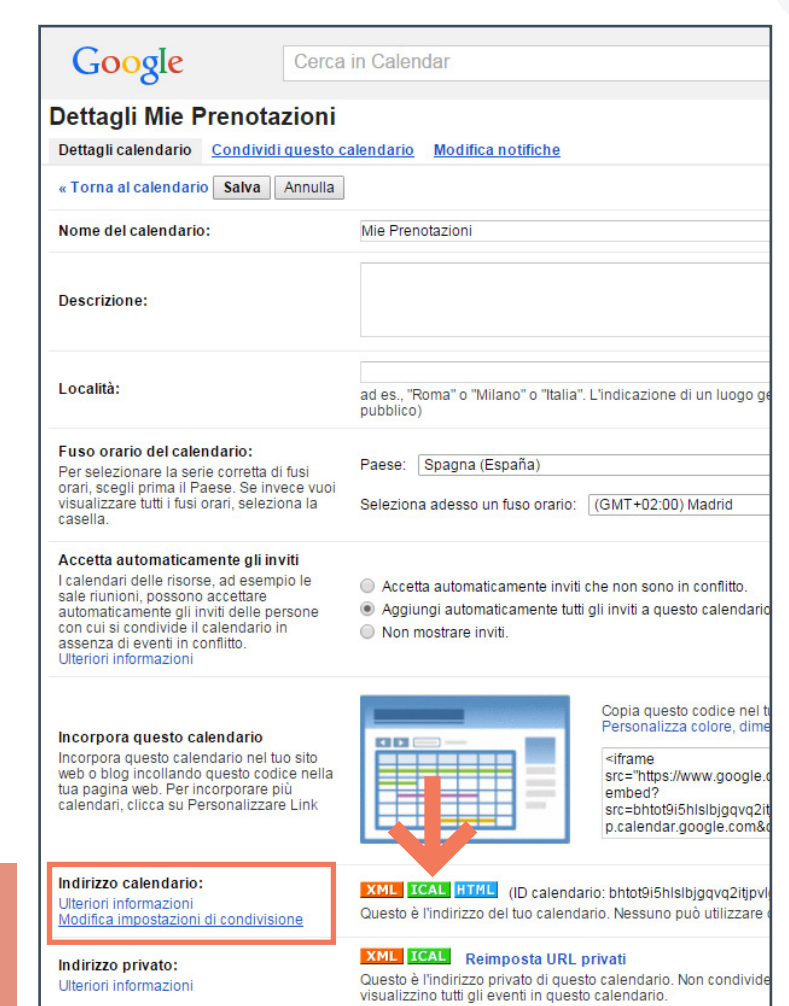

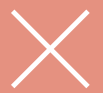

Il link corretto è quello che si genera cliccando su "Indirizzo calendario" (non su "Indirizzo privato"). Se non riuscite a visualizzare la prima opzione, è necessario rendere pubblico il calendario (punto 4).

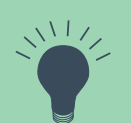

Da questa pagina ("Modifica notifiche"), potrete inoltre configurare l'attivazione delle notifiche, opzione molto utile se desiderate ricevere un promemoria via e-mail per ogni prenotazione avvenuta, con un preavviso da voi impostato. ٥

3) Copiate il link ed usatelo per sincronizzare il vostro calendario Google con Only-apartments e altri portali.

| Google Cerca i                                                                                                    | in Calendar                                                                                                    |                                                                                                    |
|----------------------------------------------------------------------------------------------------|----------------------------------------------------------------------------------------------------|----------------------------------------------------------------------------------------------------|
| Dettagli Mie Prenotazioni Dettagli calendario <u>Condividi questo ca</u>                                                                                                    | <u>lendario</u> <u>Modifica notifiche</u>                                                                                               |                                                                                                    |
| « Torna al calendario Salva Annulla                                                                                                    |                                                                                                    |                                                                                                    |
| Nome del calendario:                                                                                                    | Mie Prenotazioni                                                                                                    |                                                                                                    |
| Descrizione:                                                                                                    |                                                                                                    |                                                                                                    |
| Località:                                                                                                    | ad es., "Roma" o "Milano" o "Italia".<br>pubblico)                                                                                      | L'indicazione di un luogo gen                                                                                                    |
| Fuso orario del calendario:                                                                                                    | Danas (Essaña)                                                                                                    |                                                                                                    |
| Indirizzo calendario<br>Inserisci il seguente indirizzo per acce<br>formato iCal.<br>https://www.google.com/calendar/ical/bhte<br>OK                                                                    | dere a, alendario da altre ap<br>ot9i5hlslbjgqvq2itjpvlg%40group.ca                                                                     | pplicazioni. Puoi copiarlo<br>lendar.google.com/public/ba                                                                                                    |
| Incorpora questo calendario<br>Incorpora questo calendario nel tuo sito web<br>o blog incollando questo codice nella tua<br>pagina web. Per incorporare più calendari,<br>clicca su Personalizzare Link |                                                                                                    | Copia questo codice nel tuc<br>Personalizza colore, dimen<br><iframe<br>src="https://www.google.co<br/>embed?<br/>src=bhtot9i5hlslbjgqvq2itjp<br/>p.calendar.google.com&amp;ctz</iframe<br> |
| Indirizzo calendario:<br>Ulteriori informazioni<br>Modifica impostazioni di condivisione                                                                                                    | XML ICAL HTML (ID calendar<br>Questo è l'indirizzo del tuo calenda                                                                      | rio: bhtot9i5hIsIbjgqvq2itjpvlg(<br>irio. Nessuno può utilizzare qu                                                                                                    |
| Indirizzo privato:<br>Ulteriori informazioni                                                                                                    | XML         ICAL         Reimposta URL p           Questo è l'indirizzo privato di quest         tutti gli eventi in questo calendario. | orivati<br>to calendario. Non condividere                                                                                                    |
| Elimina calendario                                                                                                    | Elimina definitivamente questo cale                                                                                                    | ondario                                                                                                    |

# **3.** Sincronizzare con Only-apartments

### **3.1.Come importare il calendario all'Extranet di Only-apartments**

-1- Entrate sull'Extranet dei Proprietari e cliccate su "Disponibilità e prezzi".

-2- Selezionate il vostro appartamento.

-3- Cliccate sul tasto "Sync".

-4- Cliccate su "Vincolare".

-5- Copiate il link iCal nell'apposito campo e selezionate "Salva".

| Sync                                               | =                                                 | DI                                               | SPONIBILITÀ                                            | PREZZI                                               |
|----------------------------------------------------|---------------------------------------------------|--------------------------------------------------|--------------------------------------------------------|------------------------------------------------------|
| Cale                                               | endari e                                          | sterni                                           | Per faci<br>Only-ar                                    | litarti la gestione d                                |
| EZZI                                               |                                                   | Seleziona un pe                                  | riodo nel calendario per mo                            | dificare i valori                                    |
| estione delle t                                    | ue proprietà, puoi si                             | incronizzare i tuoi cale                         | endari esterni con il tuo c                            | calendario di                                        |
| el apartamente                                     | o en Site Manager                                 |                                                  |                                                        | Salva                                                |
| i blocchi che t<br>giorno" e dovra<br>v XML né HTM | farai nel tuo calenda<br>anno apparire come<br>L) | irio di Google. Per farl<br>"occupate" (Modifica | o devi cliccare "Vincola"<br>Evento, Imposta il mio st | e inserire la Url corrisponden<br>tato su: Occupato) |
| izzare in altri p                                  | oortali: http://xml.only                          | /-apartments.com/cale                            | endar/ical/aWNzY2FsZW                                  | /5KYXI5NzMyNg==/97326.ics                            |
|                                                    |                                                   | Disattivato                                      |                                                        |                                                      |
|                                                    |                                                   |                                                  |                                                        |                                                      |

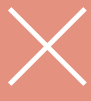

Attenzione: iCal realizza una sincronizzazione con il calendario di Onlyapartments di tipo **unidirezionale**. Questo significa che è solo possibile esportare la disponibilità degli alloggi al calendario di Only-apartments e non viceversa: **la disponibilità di Only-apartments non verrà trasferita al calendario di Google**.

#### **3.2. Come esportare il calendario di Only-apartments ad altri portali**

-1- Cliccate su "Disponibilità e prezzi".

-2- Selezionate il vostro appartamento.

-3- Cliccate sul tasto "Sync".

-4- Copiate e incollate il link del calendario di Only-apartments nelle vostre applicazioni o nei portali.

| Calo                                                                                                    | ndari estern                                                                                                    | Por fa                                                                                                 | cilitarti la destione d                                                                           |
|----------------------------------------------------------------------------------------------------|----------------------------------------------------------------------------------------------------|----------------------------------------------------------------------------------------------------|---------------------------------------------------------------------------------------------------|
| cale                                                                                                    | nuari esteri                                                                                                    | Only-                                                                                                  | anartments                                                                                        |
| PREZZI                                                                                                    |                                                                                                    | Seleziona un periodo nel cal                                                                           | endario per modificare i valori                                                                   |
| ilitarti la gestion<br>partments                                                                                                    | e delle tue proprietà, puoi sino                                                                                                    | cronizzare i tuoi calendari ester                                                                      | rni con il tuo calendario di                                                                      |
|                                                                                                    |                                                                                                    |                                                                                                    |                                                                                                   |
| Vincolare<br>Código del apa<br>ments con i bloc                                                                                         | rtamento en Site Manager                                                                                                    | o di Google. Per farlo devi clicc                                                                      | are "Vincola" e inserire la Url co                                                                |
| Vincolare<br>Código del apa<br>ments con i bloc<br>oblico<br>re "tutto il giorno"<br>to iCal (no XML                                    | rtamento en Site Manager<br>chi che farai nel tuo calendari<br>" e dovranno apparire come "c<br>né HTML)                                       | o di Google. Per farlo devi clicc<br>ccupate" (Modifica Evento, Imp                                    | are "Vincola" e inserire la Uri co                                                                |
| Vincolare<br>Código del apa<br>ments con i bloc<br>oblico<br>re "tutto il giorno"<br>to iCal (no XML<br>oiare e utilizzare<br>iportato: | rtamento en Site Manager<br>chi che farai nel tuo calendari<br>"e dovranno apparire come "c<br>né HTML)<br>in altri porta I: http://xml.only-a | o di Google, Per farlo devi clicc<br>iccupate" (Modifica Evento, Imp<br>apartments.com/calendar/ical/a | are "Vincola" e inserire la Url co<br>posta il mio stato su: Occupato)<br>WNzY2FsZW5kYXI5NzMyNg== |

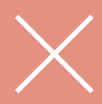

Se desiderate sincronizzare il vostro calendario OA con quello di altri portali, dovrete prima esportare il calendario OA al portale in questione, dopodiché importare il calendario di quel portale a quello di OA. Un'operazione bidirezionale che vi permetterà aggiornare contemporaneamente i due calendari ٥

### 3.3. Sincronizzare più di due portali

iCal ammette un solo tipo di sincronizzazione unidirezionale ed è possibile sincronizzare in modo bilaterale solo **due** portali sincronizzati tra loro.

Se lavorate con più portali, dovrete semplicemente sincronizzare i calendari "a catena" formando una specie di circolo chiuso tra tutti i siti in cui è stato pubblicato il vostro appartamento.

Ad esempio: se avete pubblicato il vostro appartamento nei portali A, B, C e D, dovrete connetterli tra loro esportando il calendario del portale A al portale B, quello del B al C, e via dicendo. In questo modo qualsiasi prenotazione avvenuta su un portale, si sincronizzerà con il portale seguente fino alla fine della catena.

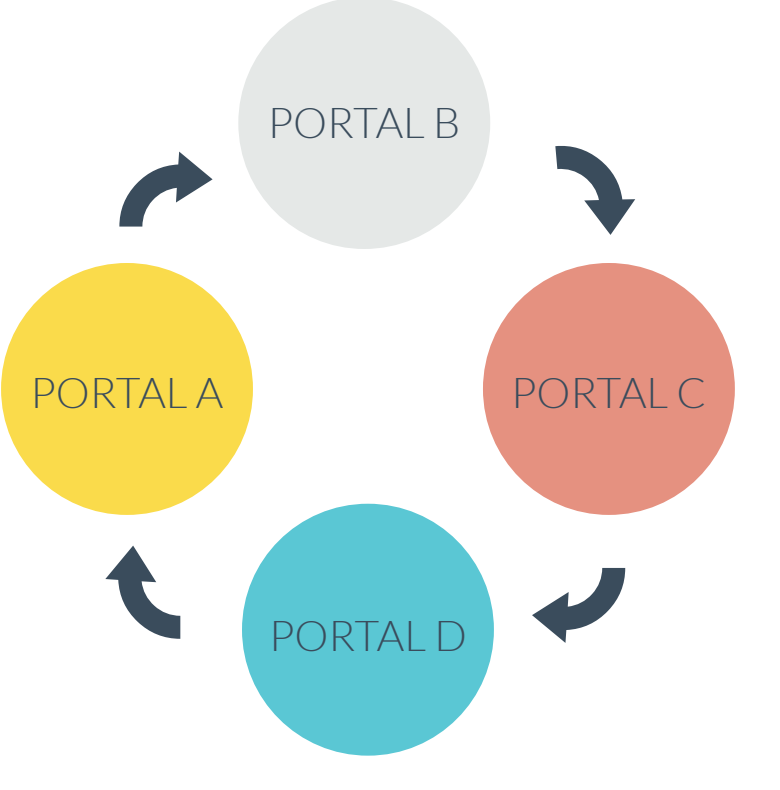

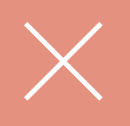

Importante: la visualizzazione dei blocchi nel calendario di Onlyapartments non è immediata (tarda circa 3 ore prima di apparire), ma se le date sono state bloccate nel vostro calendario iCal, sul sito non saranno ammesse ulteriori prenotazioni. only-apartments GLOBAL SHORT RENTALS

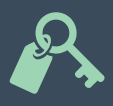

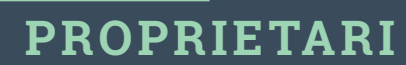